### 会員登録

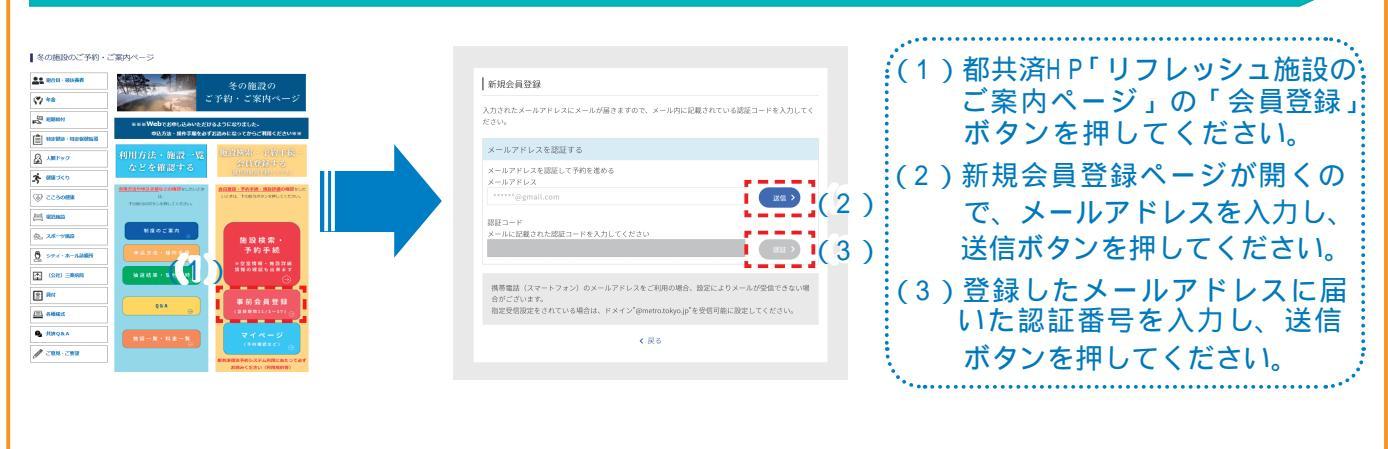

### \*会員登録情報の入力

#### 新規会員登録

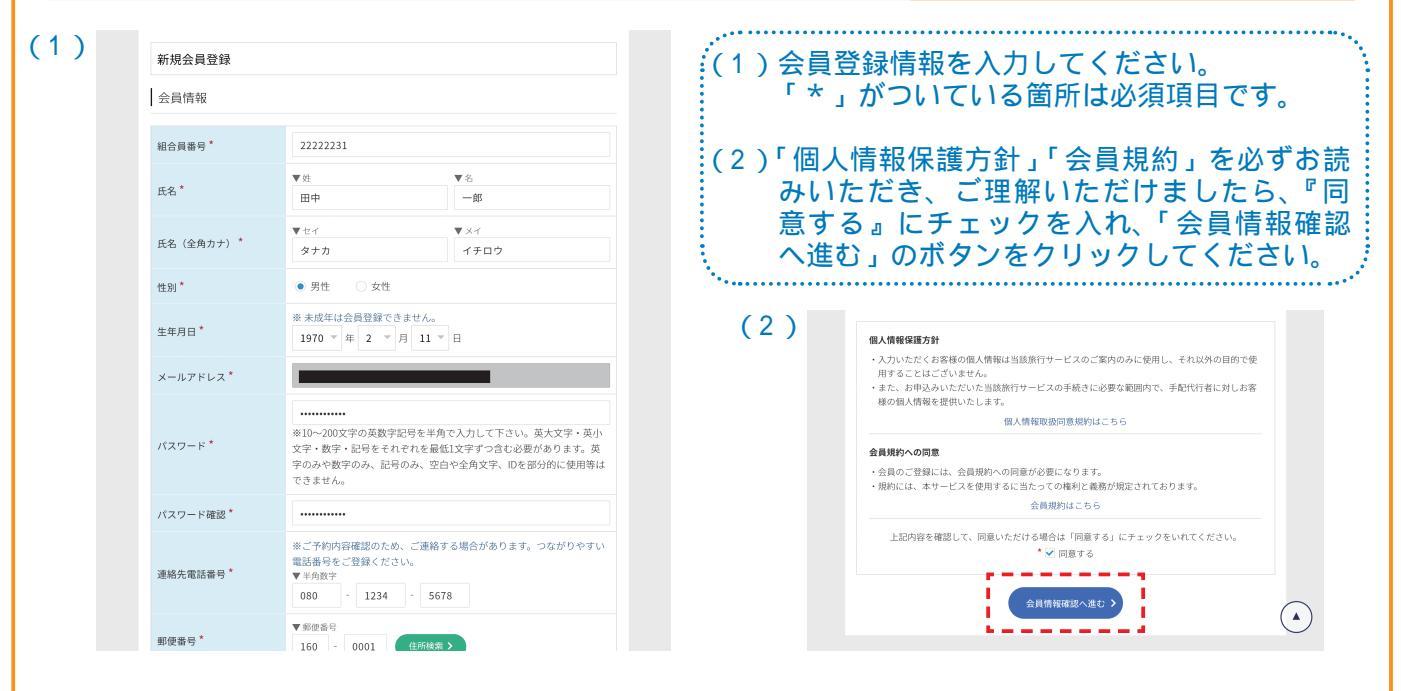

### 新規会員登録

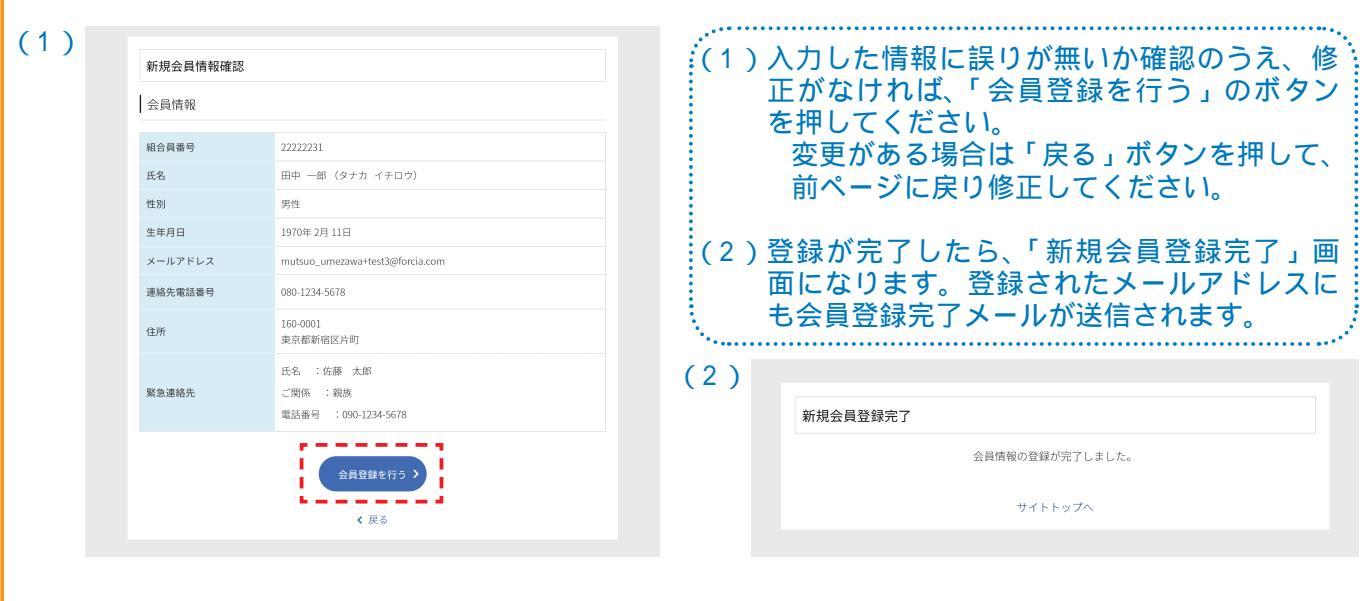

\*会員登録情報の確認・登録

印

東京都職員共済組合

### 会員登録(予約時に登録する場合)

予約画面手続き中に以下の画面がでます。

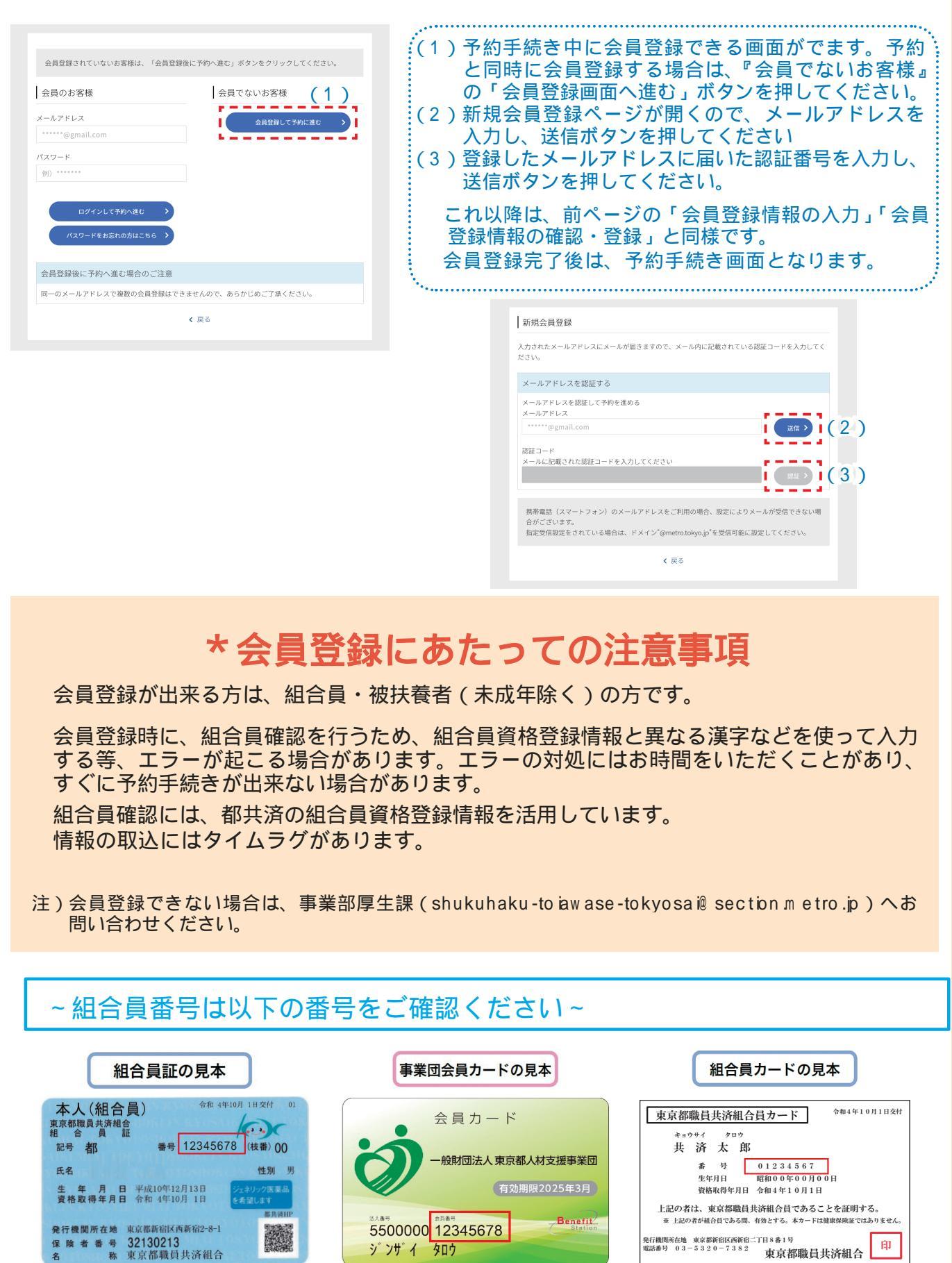

シンザイ タロウ

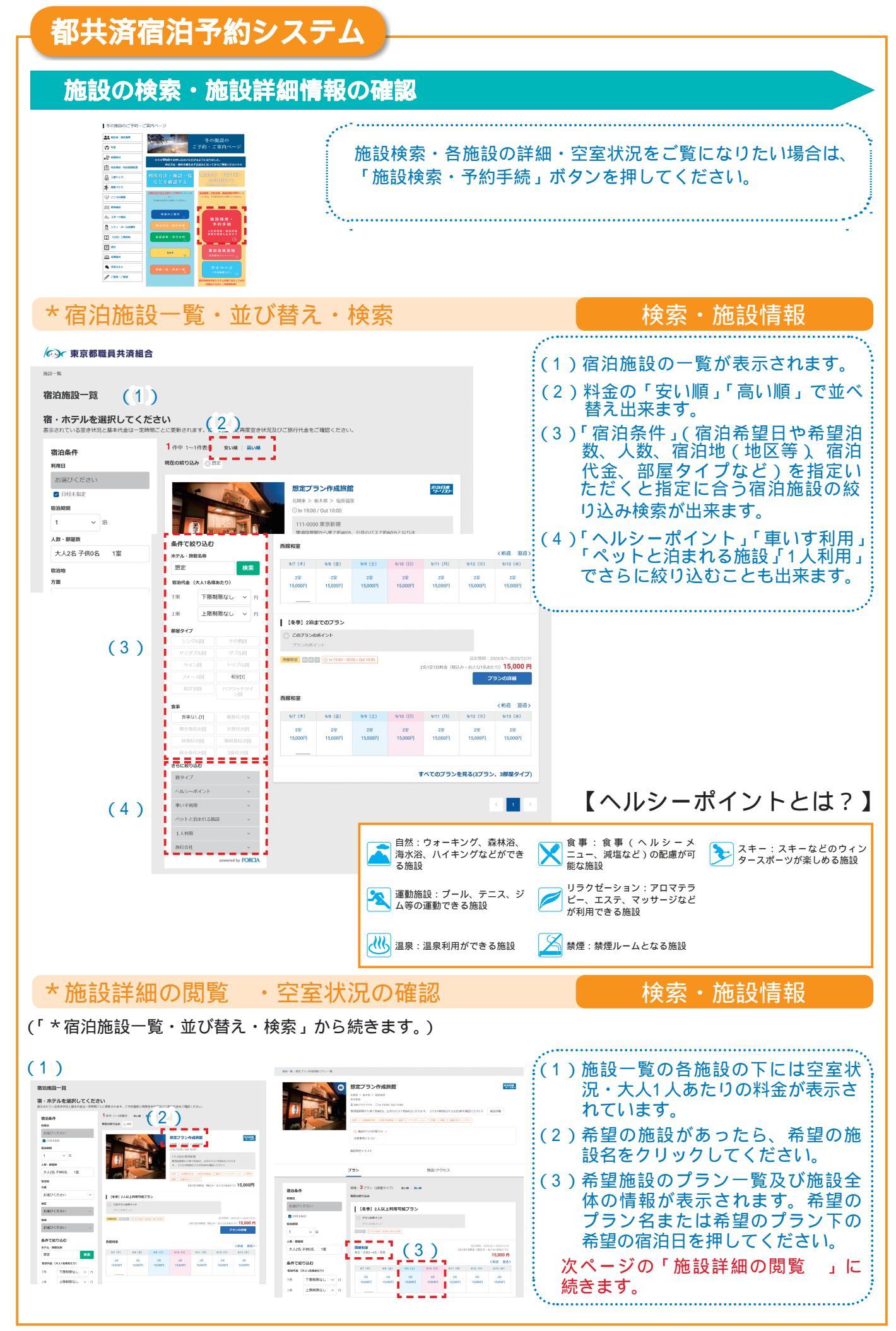

都共済宿泊予約システムの画面については、一部変更になる場合があります。

#### 都共済宿泊予約システム \*施設詳細の閲覧 ・ 空室状況の確認 検索・施設情報 (P.12「宿泊施設一覧・並び替え・検索」から続きます。) ▲ 東京都職員共済組合 (1)施設一覧の各施設の下には空室状況・大人1人あたりの料金 宿泊施設一覧 が表示されています。 宿・ホテルを選択してください (2)希望の施設のプラン詳細もしくは希望の宿泊日をクリックし 1 (1-1-1(1)(2)) SUM | SUM **宿泊条件** RAE お通びくださ 回日秋末伝花 転送税制 1 てください。 「施設詳細の閲覧」に続きます。 8888 7章 お道びください お湯びください お道びください 条件で成り込む ホテル- 排除各株 設定 総設代金 (大人1名将あたり) TB. 18 EBARROL (冬季)2泊3 部屋タイプ \*施設詳細の閲覧 ・空室カレンダー 検索・施設情報 ★ 東京都慶昌井済組合 :(1)希望施設のプランの詳細情報(「客室情報」や「食 2014/14 74-7720-事情報」)が確認できます。 想定プラン作成旅貨 (2)ページ下部では各月毎に選択したプランの空室状況 と大人1人料金が表示されたカレンダーをご覧いた だけます。 【冬季】2人以上利用可能プラン (空室情報の表示 O:空室あり、1~9:残部屋数、 x:満室、·:設定なし) 予約したい日があったら、ご希望の宿泊日をクリック して予約に進みます。 (1)山が見える新聞 -----< 9月 > 2崔 2崔 2座 2董 (2)2室 15,000円 2窗 15.000円 2室 15,000円 2室 15,000円 2월 5,000F 2窗 15,000円 2室 15,000円 20 \*空室情報の記載にあたっての注意事項 2월 15000円 2篇 15,000円 2篇 15000円 2章 15000円 2월 15 000円 2座 15,000円 2室 15000円 12 2窗 2巖 22 2室 2窗 2室 15000円 空室情報は随時更新していますが、更新の - ..... タイミングにより、空き部屋数が表示されて いても、予約が出来ない場合があります。あ らかじめ、ご了承ください。

### 予約方法

「施設詳細の閲覧 ・空室カレンダー」(P.4)で希望の宿泊日を押すと以下の予約 画面に遷移します。

### \* 宿泊人数の選択

予\_\_約

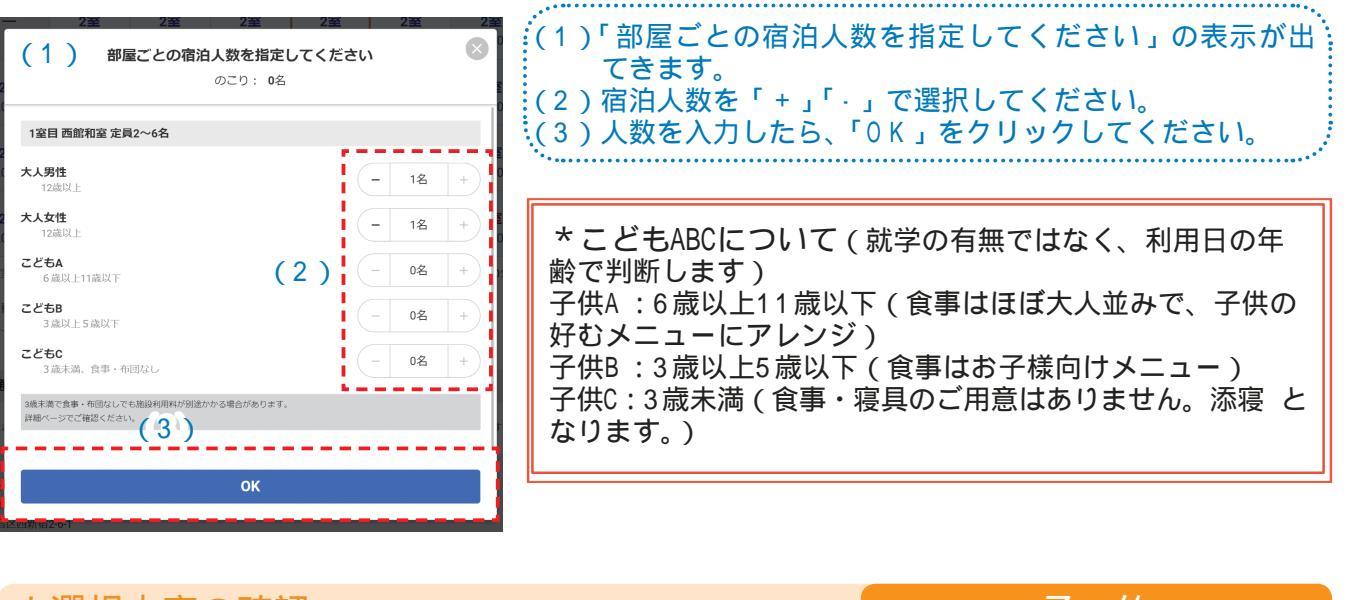

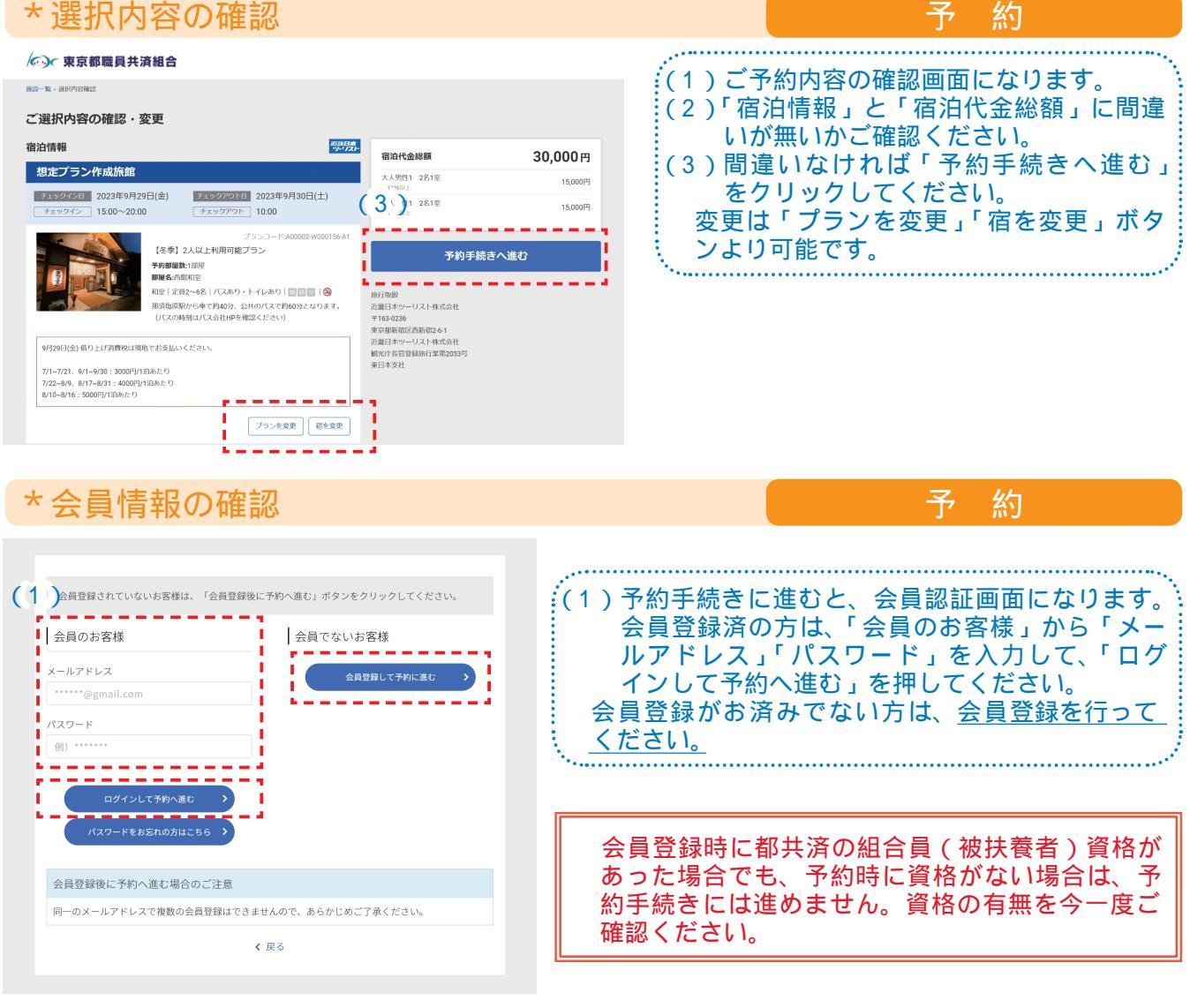

都共済宿泊予約システムの画面については、一部変更になる場合があります。

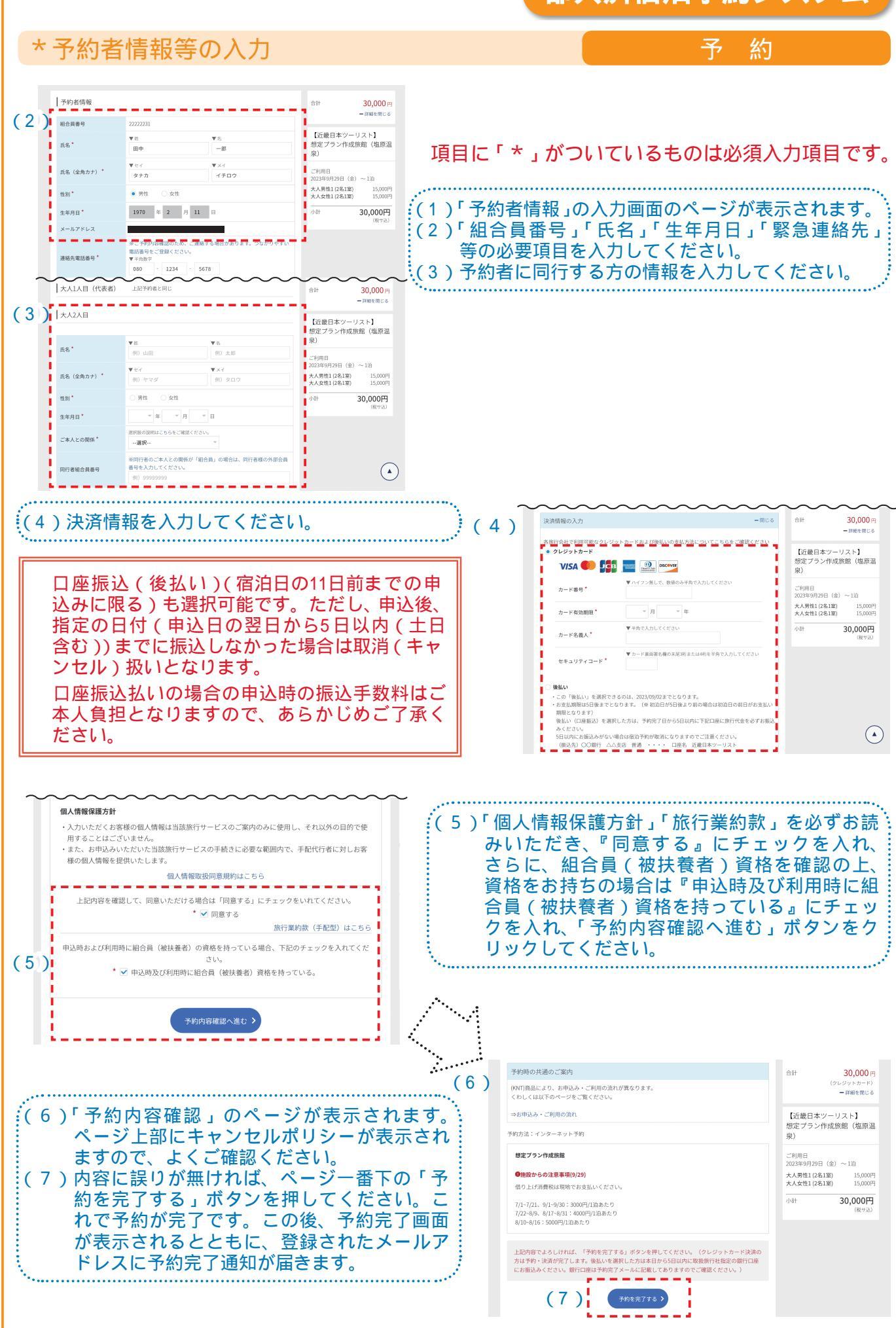

## 予約内容の確認・お問い合わせの入力(マイページ)

#### \*マイページへのログイン

#### 予約内容の確認

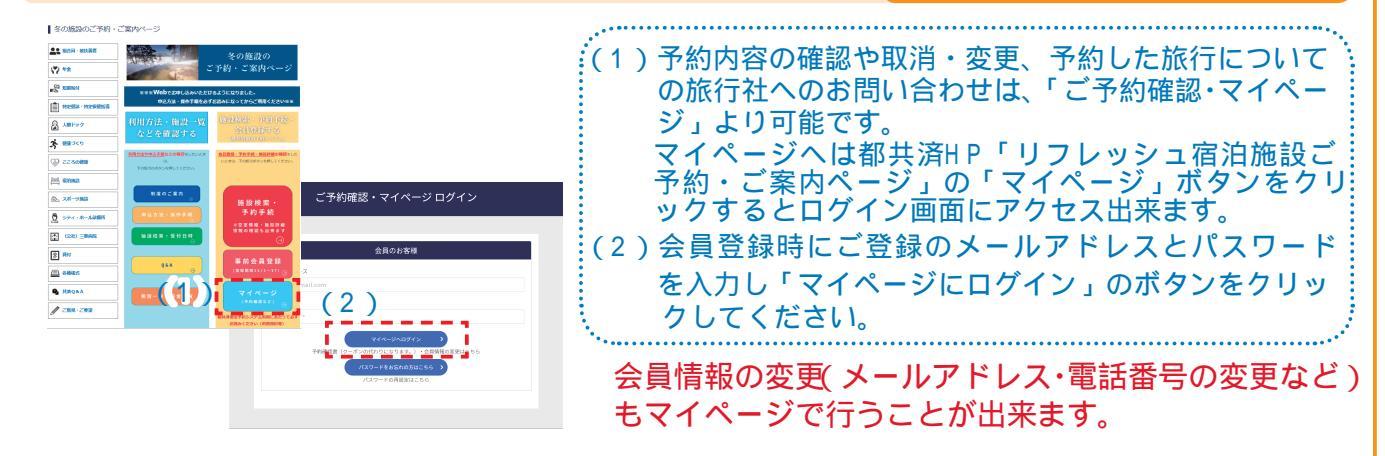

#### \*予約内容の確認

#### 予約内容の確認

|                                                                                                    |                                         | (ハンフィページの又約抜きの) あみ                                                                                                    | $\langle \pm = + + + \pm + + + + + + + + + + + + + +$            |
|----------------------------------------------------------------------------------------------------|-----------------------------------------|----------------------------------------------------------------------------------------------------|------------------------------------------------------------------|
|                                                                                                    |                                         | ■(I) × 1 ハーンの下約他設一覧加<br>- 確認したい「予約来早 たり                                                                                                    | '衣小されより。<br>リックしてくだ                                              |
|                                                                                                    |                                         | 確認したい 「約番号」をク                                                                                                    | 9970CCE                                                          |
| 田中 一郎様<br>                                                                                          |                                         | ····································                                                                                                    | n≢す                                                              |
| 「旅行」が思た系術環境重(カーゼンの行わり」たりちます) (* **********************************                                  |                                         | (2) <sup>(2)</sup> <sup>(2)</sup> | ると予約確認書                                                          |
| これになるなる「おかねも前() かっついかったるうよう (4、6、43の) がれぬという (5かかかく フル うながすることが どさよう。(予約番号をクリックすると予約詳細画面が表示されます。)   |                                         | が見られます(印刷も出来まで                                                                                                    | す)。                                                              |
| ご予約履歴一覧                                                                                             |                                         | ■(4)「取引条件説明書面を表示」をクリックする                                                                                                    |                                                                  |
| 較り込み: 金て - 現在の予約 - 現活済 - 過去の予約                                                                      |                                         | - と取引条件が見られます(印刷も出来ます)。                                                                                                    |                                                                  |
| 予約番号 予約内容                                                                                           |                                         | <b>.</b>                                                                                                    | ••••                                                             |
| 予約日:2023/8/31 大人男性:1名大人女性:1名                                                                        | 支払額合計: 30,000<br>支払方法: クレジットカー          | —————————————————————————————————————                                                                                                    |                                                                  |
| 3.15.350H3         予約済         「近畿日本ツーリスト】         宿泊日:2023/5           地定プラン作成旅館西館和室         泊数:1泊 | )/29<br>支払額:30,000                      | שאידעטיייני                                                                                                    |                                                                  |
|                                                                                                    |                                         | (3) A-3 - 3 - 3 - 3 - 3 - 3 - 3 - 3 - 3 - 3                                                                                                    |                                                                  |
|                                                                                                    |                                         | (予約確認書 ) (予約の取消 ) (予約の取消 )                                                                                                    |                                                                  |
|                                                                                                    |                                         |                                                                                                    |                                                                  |
|                                                                                                    |                                         | 予約番号:8315138545.01 予約清                                                                                                    | 合計 30,000円                                                       |
|                                                                                                    | (4)                                     | (取引条件説明書面を表示 >)                                                                                                    | (クレシットカード)<br>一 詳細を閉じる                                           |
|                                                                                                    |                                         | 想定プラン作成旅館(塩原温泉) + 詳細を聞く                                                                                                    | 【近畿日本ツーリスト】<br>想定プラン作成旅館(塩原温                                     |
|                                                                                                    |                                         | キャンセルボリシー 取消料は2023年9月22日までかかりません                                                                                                    | 泉)<br>(090-1111-1111)                                            |
|                                                                                                    |                                         | 9月29日(金) 客泊分<br>対象日 ~9月22日(金) 9月23日(土)~ 9月26日(火)~ 9月28日(木) 9月29日(金) ご利用後・                                                                                                    | ご利用日                                                             |
|                                                                                                    |                                         | 第715年101         9472月157         第1716年3000         第1716年3010         第1716年3010         第171643010         第171643010         第17164301                                                                                                    | 2023年9月29日(金)~1日<br>大人男性1 (2名1室) 15,000円<br>大人女性1 (2名1室) 15,000円 |
| 【予約確認書】                                                                                             |                                         | 取消料は、お一人(一組)単位で取消料計算を行い、一の位を切り捨て処理をした金額の合計額となりま<br>オ                                                                                                    | 小計 30,000円 (税サ込)                                                 |
|                                                                                                    |                                         |                                                                                                    |                                                                  |
| 予約確認書                                                                                               |                                         |                                                                                                    |                                                                  |
| 【取引条件書面】                                                                                            |                                         |                                                                                                    |                                                                  |
| このページを印刷 🏟                                                                                          | 合計 30,000円<br>(クレジットカード)                |                                                                                                    |                                                                  |
| 予約番号:8315138545-01 7的詞                                                                              |                                         | 取引条件書面                                                                                                    | 合計 30,000円<br>(クレジットカード)                                         |
| 想定プラン作成旅館(塩原温泉)                                                                                     | 【近畿日本ツーリスト】<br>想定プラン作成旅館(塩原温<br>B)      | <ul> <li>必ず、お客様ご自身でこのページの内容を確認し保存または印刷してください。</li> <li>予約完了 画面の表示または予約完了メールの送信をもって、旅行契約が放立するものとします。</li> </ul>                                                                                                    |                                                                  |
|                                                                                                    | ·····································   | このページを作                                                                                                    | 【江載日本ツーリスト】<br>想定プラン作成旅館(塩原温                                     |
|                                                                                                    | 2023年9月29日(金)~1泊<br>大人男性1(2名1室) 15.000円 | 予約攝号:8315138545-01 予約第                                                                                                    |                                                                  |
| 大人女性1(261室) 15,000円                                                                                 |                                         | 想定プラン作成絵館(塩原温泉)                                                                                                    | 2023年9月29日(金)~1泊<br>大人男性1(2名1室) 15,000円                          |
|                                                                                                    | (税+达)                                   |                                                                                                    | 大人女性1(2名1室) 15,000円                                              |
| ご利用日 2023年9月24日~1023年9月3日                                                                           |                                         |                                                                                                    | 小計 <b>30,000円</b><br>(税サ込)                                       |
| 部隊人数内線 2023年 9月 29日                                                                                 |                                         |                                                                                                    |                                                                  |
| 大人男性         大人女性           1部理目<br>(2名)         1名         1名                                      |                                         |                                                                                                    |                                                                  |
| <b>ブラン名称</b> 【冬季】2人以上利用可能ブラン                                                                        |                                         |                                                                                                    |                                                                  |
| チェックイン/アウト<br>時刻                                                                                    |                                         | ご利用日 2023年9月29日~2023年9月30日                                                                                                    |                                                                  |
| 食事条件 食事なし                                                                                           |                                         | 部屋人數内訳 2023年 9月 29日                                                                                                    |                                                                  |

都共済宿泊予約システムの画面については、一部変更になる場合があります。

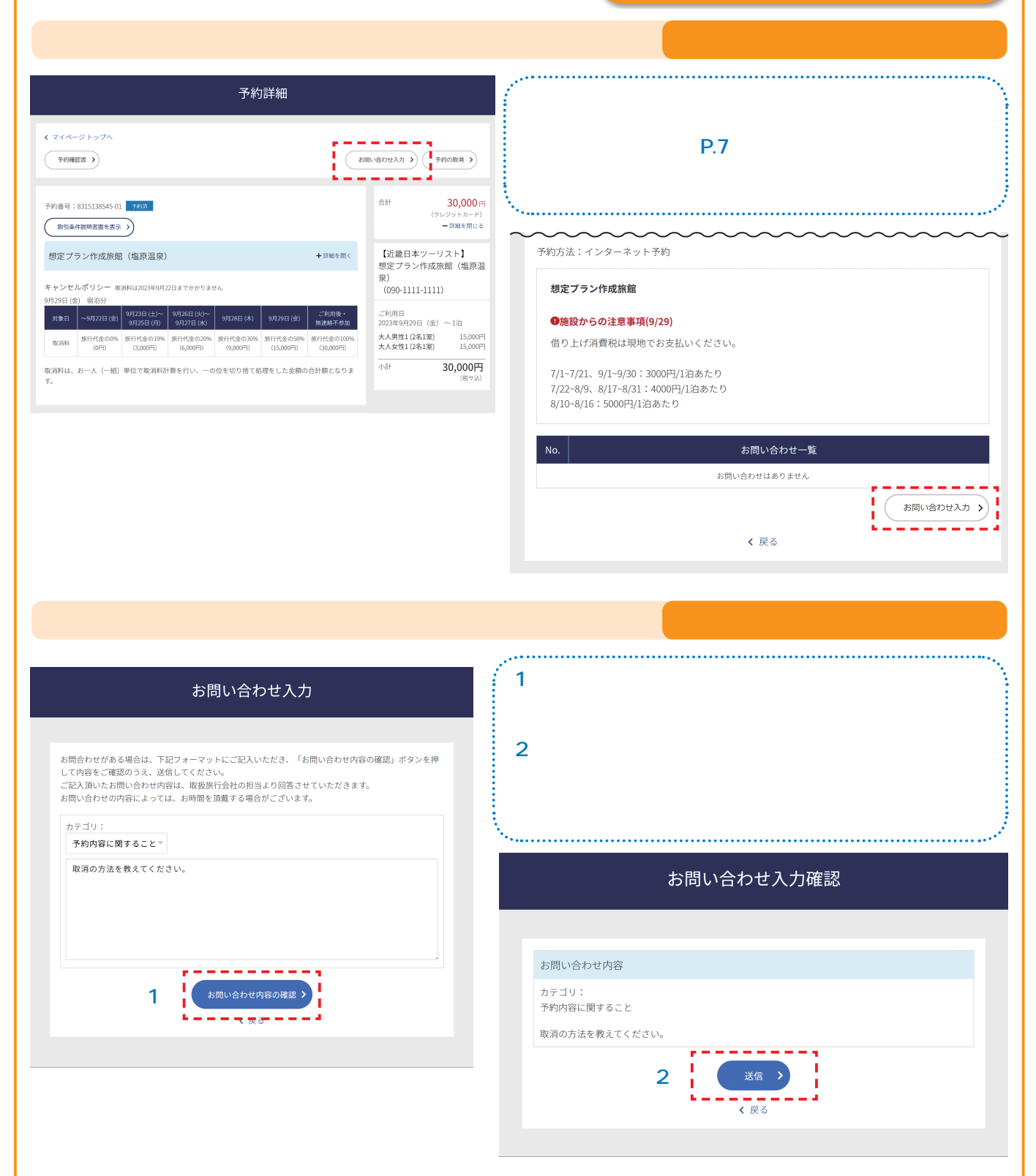

#### \*お問い合わせへの回答の確認

#### お問い合わせ

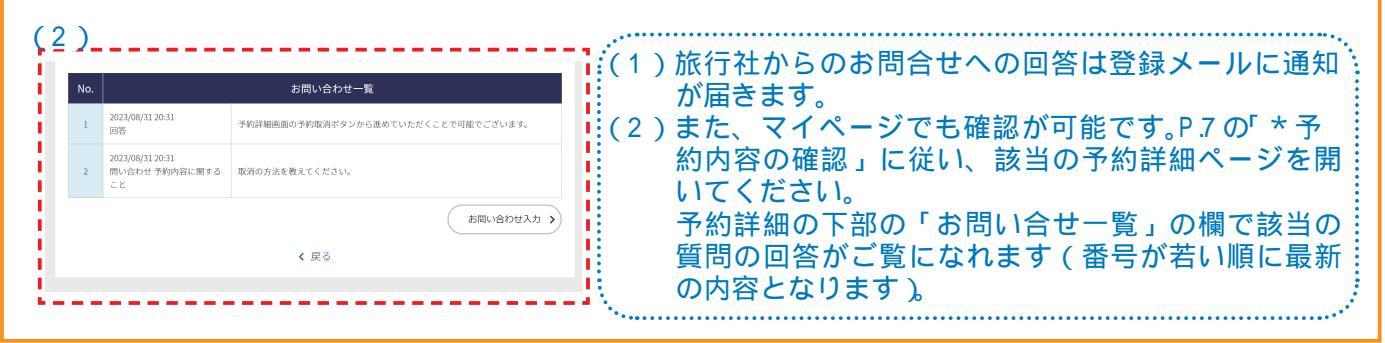

### 予約取消・予約変更(減員等)

都共済宿泊予約システムは宿泊事業(委託保健施設事業)専用の都共済のシステムとなっており、 システムでの申込み後、各旅行社で事務処理を要する流れとなっています。

このため、特に予約の取消・変更(減員)については、申請のタイミングにより手続きが異なっ ておりますので、ご注意ください。

<u>手続きの漏れ等によるトラブル回避のため、出来るだけ取消・変更の無いよう計画的なご予約を</u> お願いします。

予約取消(キャンセル)

申込日~宿泊日の11日前まで

都共済宿泊予約システムのマイページの取消ボタンで取消してください。

宿泊日の10日前~宿泊日まで

都共済宿泊予約システムのマイページのお問い合わせ入力画面(P.7~8参照)で取消申込 してください。旅行社で受付後、平日1700までに申込いただいた分は当日処理扱いとなり ます(土日祝に取消申込した場合は休業日のため、翌営業日扱いとなります)。

なお、取消料がかかる期間に入っている場合、平日1700以降または土日祝の予約取消に ついては、予約した宿泊施設へ直接連絡したうえで、都共済予約システムのマイページのお 問い合わせ入力画面で取消申込してください。

#### 予約変更(減員する場合)

申込日~宿泊日まで

都共済宿泊予約システムのマイページのお問い合わせ入力画面(P.7~8参照)で変更申込 してください。旅行社で受付後、平日1700までに申込いただいた分は当日処理扱いとなり ます(土日祝に変更申込した場合は休業日のため、翌営業日扱いとなります)。

なお、取消料がかかる期間に入っている場合、平日1700以降または土日祝の予約変更に ついては、予約した宿泊施設へ直接連絡したうえで、都共済予約システムのマイページのお 問い合わせ入力画面で変更申込してください。

《注意》 増員の予約変更は出来ません。

やむを得ず増員する場合は、予約取消を行ったうえで、再度、予約手続きを行ってくだ さい。 なお、その場合の予約取消分についても取消料の対象になります。また、再予約手続き 事に、必ず予約を取れるかは確約できません。 あらかじめ、ご了承ください。

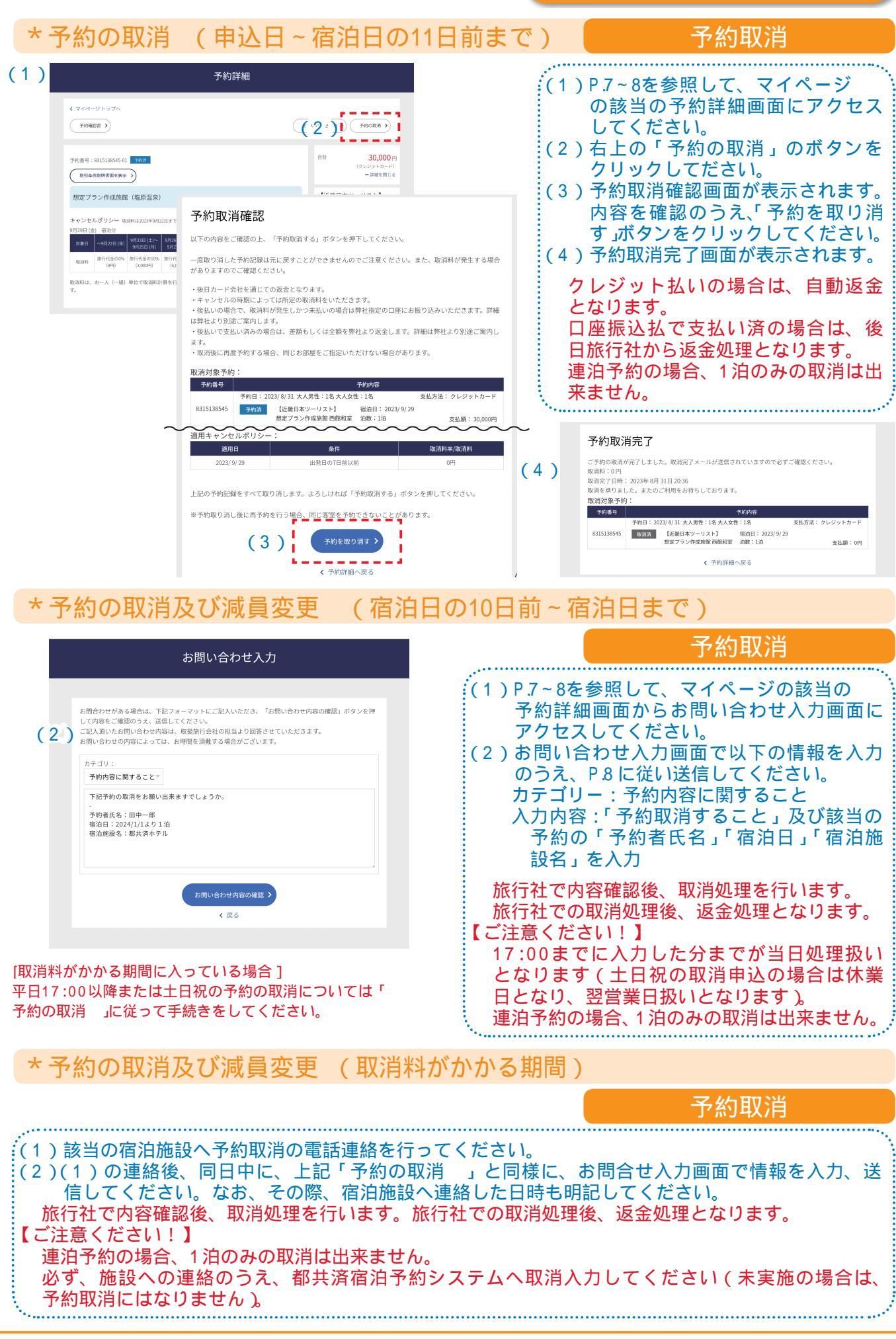